Contra Costa Community College District

| Invoice #                                |                       | Invoice Date                    |                                   |
|------------------------------------------|-----------------------|---------------------------------|-----------------------------------|
| Vendor #                                 |                       | _ BC/PO/BPO #                   |                                   |
| GL #                                     |                       |                                 |                                   |
| GL #                                     |                       |                                 |                                   |
| Mgr. Approval                            |                       |                                 |                                   |
|                                          |                       |                                 |                                   |
| Location Business Of                     | fficer Approval       |                                 |                                   |
| Voucher No.                              |                       | _                               |                                   |
|                                          |                       |                                 |                                   |
|                                          |                       |                                 |                                   |
| How to Sign Using a                      | Digital ID (You mus   | t have Acrobat DC to use th     | is) <sup>1</sup>                  |
| 1. <b>Create</b> a Digit skip to Step 2. | al ID (with password) | ) by following the steps below. | If you already have a Digital ID, |

a. Open Acrobat DC and **Click** Edit → Preferences → Signatures → More in Identities and Trusted Certificates → Add ID → Add a new digital ID I want to create now → follow wizard and create password → Save and exit Preferences

For detailed instructions and screen shots use link below: https://helpx.adobe.com/acrobat/using/digital-ids.html

- 2. **Open** pdf document to sign  $\rightarrow$  **Click** on a flagged signature line
- 3. When the "Sign as "Jane Doe"" box opens, enter your password and Click "Sign"
- 4. Choose where you want the signed document saved and forward as needed for processing.

<sup>&</sup>lt;sup>1</sup> Go to adobe.com and sign in using "@email.4cd.edu". This will take you to your District log in to download Acrobat DC if you don't already have it.